| KONU                          | Xentino HSP500 cihazının networke bağlanacak şekilde hazır hale<br>getirilmesi, Hizmet alacak kullanıcıların, Bilet, SMS ve T.C. Kimlik<br>sorgusu ile doğrulanması ve bu doğrulama sonu internete çıkışlarının<br>kayıt altına alınması hedeflenmektedir. |
|-------------------------------|----------------------------------------------------------------------------------------------------|
| ILGILI CIHAZLAR               | Xentino HSP500                                                                                                    |
| Doküman Tarih ve<br>Revizyonu | 04.04.2019                                                                                                    |
| Yazılım Sürümü                | 1.00.03 ve üzeri                                                                                                    |
| Donanım Sürümü                | 001                                                                                                    |
| SENARYO                       | HSP500 ve İnternet erişimi;<br>1-Ticket ile doğrulama<br>2-SMS ile doğrulama<br>3-TC Kimlik No ile doğrulama                                                                                                    |

Bu makalede Xentino HSP500 cihazımızda temel kurulum, SMS, T.C. Kimlik Doğrulama ve Biletli Kullanıcı doğrulama yapılandırması işlemleri anlatılmıştır.

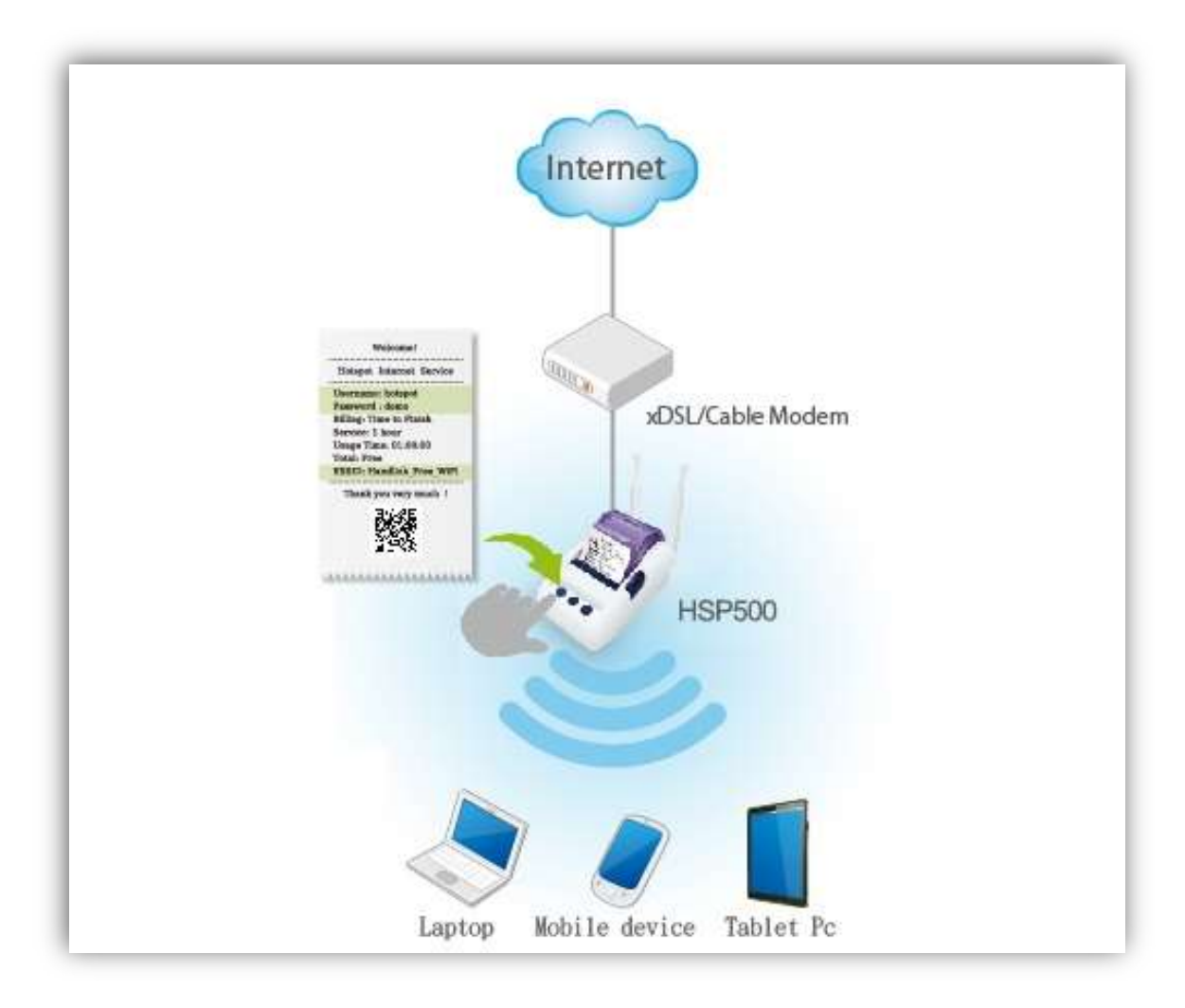

### • TEMEL KURULUM

**1.** İlk kurulumda, Xentino Hsp500 cihazımızın ara yüzüne iki yöntem ile erişebilmekteyiz. İlk yöntemde cihazın Wan portuna statik olarak atanmış olan "**169.254.1.250"** APIPA ya da networke dahil etmişsek ağımızdan otomatik olarak aldığı ip adresini tespit ederek girebiliriz.

İkinci yöntemde ise cihazın Micro USB portuna OTG kablosu aracılığı ile uyumlu USB Ethernet adaptörü bağladıktan sonra, cihazın fabrikasyon Lan ip adresi olan **"10.59.1.1"** ile yönetim ara yüzüne erişebiliriz.

**NOT**: Birden fazla Access Point ile HotSpot yapılacaksa bu dokümanda ki işlemleri tamamladıktan sonra "XENTINO HSP500 Cihazı ile Access Point ler Arasındaki Bağlantı" dokümanımızı inceleyeniz. Ayrıca, Xentino Hsp500 cihazlarda Realink, Realink ve Asix chipsetli USB Ethernet adaptörlerinin uyumlu olduğu test edilmiştir.

Biz kurguladığımız topolojide birden fazla Access Point kullanmayacağımızdan birinci yöntem ile cihaza erişim sağlayacağız. Öncelikle doğrudan bilgisayarımıza bağladığımız Xentino Hsp500 cihazımıza erişmek için bilgisayarımızın Ethernet portuna el ile Hsp500 Wan port ip adresi ile aynı subnetten (192.168.254.1) bir ip atıyoruz.

| out al               |                       |                                     |                                |
|----------------------|-----------------------|-------------------------------------|--------------------------------|
| Genei                |                       |                                     | pntroller                      |
| Ağınız destekliyorsa | a, IP ayarlarının oto | omatik olarak atanmasını            | C.v. i                         |
| gerekir.             | Si fidiue, in ayanai  | ninz için ağ yönebünize başvurnanız | Tapilandir                     |
|                      |                       |                                     |                                |
| Otomatik olar        | ak bir 1P adresi al   |                                     | CI                             |
|                      | uresini kullan:       | 100 001 1 V                         | a ve Yazıcı Paylaşımı          |
| IP adresi:           |                       | 169.254.1.1                         | 6 (TCP/IPv6)                   |
| Alt ağ maskesi:      |                       | 255 . 255 . 255 . 0                 | si Bulma Eslevicisi G/C Sürüci |
| Varsayılan ağ ge     | eçidi:                |                                     | si Bulma Yanıtlayıcısı         |
| 🔵 DNS sunucu a       | dresini otomatik ola  | arak al                             |                                |
| Aşağıdaki DNS        | S sunucu adreslerin   | i kullan:                           |                                |
| Tercih edilen DN     | S sunucusu;           | • • •                               | met Protokolü, Birbirine bağlı |
| Diğer DNS Sunud      | cusu:                 | € 2 <sup>*</sup> (t)                | ayan, varsayılan geniş alan ağ |
| Cikarken aya         | rları doğrula         | Gelismis                            |                                |

2. Cihaz ara yüzüne erişmek için web browserın adres satırına "169.254.1.250" ip adresini yazarak yazıyoruz. Varsayılan kullanıcı adı ("admin") ve şifre ("admin") ile giriş yapıyoruz.

| ☐ HSP500 ← → C ▲ 1 | × +                            |                                 |  |
|--------------------|--------------------------------|---------------------------------|--|
| ×entina            |                                |                                 |  |
|                    | HSP                            | 500                             |  |
|                    | Username : admin<br>Password : | admin<br>admin                  |  |
|                    | Version 1.0                    | 0.03.a03                        |  |
|                    | envicht @ 2012 Vertine Techen  | egios Com I All rights rosses d |  |

**3.** Gelen ekranda **"Advanced Setup"** butonuna tıklayarak gelişmiş yapılandırma sayfanın açılmasını sağlıyoruz. **"Setup Wizard"** ile yine temel ayarları tamamlayabilirsiniz.

| CED SETUP |
|-----------|
|           |
|           |

Ayarlara geçmeden önce, Xentino Hsp500 cihazımızın T.C. Kimlik ve Sms Api yapılarının sağlıklı çalışması için son güncellemesini yapıyoruz. Bunun için, "System Tools" (1) >> "FIRMWARE" (2) menüsüne, ardından açılan "Manuel Firmware Upgrade" sekmesini tıklayarak firmware upgrade sayfasına erişiyoruz. "Dosya Seç" (3) butonu ile firmware dosyamızı seçip "Apply" (4) butonuna tıklıyoruz. Güncelleme işlemimiz, yükleme sonrası tamamlanacaktır.

Xentino Hsp500 Güncel Firmware dosyasına aşağıdaki linkten erişebilirsiniz: <u>ftp://ftp.simet.com.tr/02\_TEKNIK\_SERVIS/11\_Xentino/HSP500\_Firmware/</u>

|                                         | FIRMWARE                   |                                         |                                       | _        |      |
|-----------------------------------------|----------------------------|-----------------------------------------|---------------------------------------|----------|------|
|                                         | Manual Firmware Upgrade    | Scheduled Firmware Upgrade              | Firmware Upgrade Notice Setting       |          |      |
| ONFIGURATION                            |                            |                                         |                                       |          |      |
| IRMWARE 2                               | To upgrade the firmware    | lick Browse to locate the firmware file | or use remote TETP server and click A | nniv     |      |
| ONTROLLER BOARD                         | to opgrado are minister, t |                                         |                                       | PP-1     |      |
| IRMWARE                                 | Local PC File Path:        |                                         |                                       |          |      |
| SL CERTIFICATE                          | Dosya Seç Dosya se         | çilmedi <mark>3</mark>                  |                                       |          |      |
| PING COMMAND<br>MODE SETTING<br>RESTART |                            |                                         |                                       | <b>4</b> | V)   |
| OGOUT                                   | Remote TFTP Server IP A    | ddress:                                 |                                       |          |      |
|                                         |                            |                                         |                                       |          |      |
|                                         | File Name:                 |                                         |                                       |          |      |
|                                         |                            |                                         |                                       |          | _    |
|                                         |                            |                                         |                                       | App      | dy ) |

5. Firmware güncellemesi sonrası Xentino Hsp500 cihazımızın Lan ve Wan yapılandırmasını yapmak üzere **"Advanced Setup"** (1)>> **"System"** (2) altında **"WAN/LAN"** menüsüne geliyoruz. Ardından **"Wan Port Mode"** tablosundaki gibi cihazın dahil olduğu Router/modem e ait bilgiler doğrultusunda cihazımıza bir Wan ip atıyoruz (3). Son olarak **"Lan"** tablosunda Xentino Hsp500 cihazımın dağıtacağı ip olan subneti belirliyoruz ve lan portu üzerinden cihazın yönetim sayfasına erişim ip adresimizde belirlemiş oluyoruz. (4)

| Xentino                                                                                                    | WIZARD S        | ETUP ADVANCED SETUP                                                                                                    | SYSTEM STATUS                                                         | SYSTEM TOOLS |
|----------------------------------------------------------------------------------------------------|-----------------|----------------------------------------------------------------------------------------------------|-----------------------------------------------------------------------|--------------|
|                                                                                                    | WAN / LAN       | 13                                                                                                    | - <b>T</b>                                                            |              |
| AUTHENTICATION     BILLING     MANAGEMENT                                                                                   | LAN             | The Device IP Address and Subnet mast<br>IP Address: 10.59.1.1<br>Subnet Mask: 255.255.255.0                                                | k settings                                                            |              |
| SECURITY<br>SYSTEM<br>SYSTEM<br>WAN/LAN<br>SERVER<br>CUSTOMIZATION<br>PORTAL PAGE<br>ADVERTISEMENT<br>WALLED GARDEN<br>DDNS | WAN MAC Address | Default     Change to: 00                                                                                                    | 00 :00 :00 :                                                          | 00           |
|                                                                                                    | WAN MTU Setting | Wan Port Maximum Transmission Unit: 150                                                                                                    | 00                                                                    |              |
|                                                                                                    | WAN Port Mode   | DHCP Client (Mostly for Cable modern     Static IP (Mostly for advanced Local Area     Static IP information (from your ISP     IP Address; | users or Local Area Network ) a Network environment ) ) 192.168.1.250 |              |
| <ul> <li>VIRELESS</li> <li>USB</li> <li>FTP SERVER</li> <li>FTP CLIENT</li> </ul>                                           | 3               | Subnet Mask:<br>Gateway IP address:<br>Primary DNS Server:                                                                                  | 255.255.255.0<br>192.168.1.1<br>195.175.39.49                         |              |

6. Wifi ağımızı oluşturmak üzere yine "Advanced Setup (1)>> "System" (2) altında "WIRELESS" (3) menüsünü açıyoruz. Açılan sayfada Yayına alacağımız Wifi yayınını düzenlemek üzere "Edit" (3) butonunu tıklıyoruz.

| WIZARD SE                        | TUP                       |                                   | M STATUS SYSTEM TOO                        | LS       |             |      |
|----------------------------------|---------------------------|-----------------------------------|--------------------------------------------|----------|-------------|------|
| WIRELESS                         |                           | 1                                 |                                            |          |             |      |
| General Setting                  | Country:                  |                                   | ETSI V                                     |          |             |      |
|                                  | Channel:                  |                                   | 6 🔻                                        |          |             |      |
|                                  | 802.11 Mode:              |                                   | 802.11n + 802.11g + 802.11b                | •        |             |      |
|                                  | Channel Width             | 0.                                | 20 MHZ 🔻                                   |          |             |      |
| Multiple ESSID Setting           | Itom                      | FEED                              | Security                                   | Status   | Auth Status |      |
|                                  | 1                         | Yesting AGAO 1                    | Open                                       | Activo   | Rultin 2    | Edit |
|                                  |                           | Xentino-A0A0_1                    | WPA2                                       | Active   | No Auth     | Edi  |
|                                  | 2                         | Xentino-A0A0_2                    | 0000                                       | Inactive | No Auto     | Edit |
|                                  | 4                         | Xentino-A0A0_3                    | Open                                       | Inactive | No Auth     | Edi  |
|                                  | 5                         | Xentino-A0A0_5                    | Open                                       | Inactive | No Auth     | Edi  |
|                                  | 6                         | Xentino-A0A0 6                    | Open                                       | Inactive | No Auth     | Edi  |
|                                  | 7                         | Xentino-A0A0_7                    | Open                                       | Inactive | No Auth     | Edi  |
|                                  | 8                         | Xentino-A0A0_8                    | Open                                       | Inactive | No Auth     | Edi  |
| Do not change the below settings | unless you are aware of t | he possible results. Click Defaul | t to restore the factory default settings. |          |             |      |
| Beacon Interval                  | 200                       | (msec, range:1~1000, defa         | ult.200)                                   |          |             |      |
| RTS Threshold                    | 2342                      | (range:258~2342, default:2        | 1342)                                      |          |             |      |
| Fragmentation Threshold          | 2346                      | (range:258~2346, default:2        | 348, even numbers only)                    |          |             |      |
| Preamble Type                    | Short Preamble            |                                   | amble                                      |          |             |      |

**7.** Açılan sayfadan Wifi yayınıns sit SSID adını (1) ıdını giriyoruz. Bu topolojide SMS ve T.C. Kimlik doğrulaması yaptıracağımızdan Wifi için ayrıca şifre belirlemedik. Wifi ağına şifreli bağlantı isteniyorsa **"Security Settings"** tablosundan gerekli ayarlar yapılabilir.

|                                                                                                    | WIRELESS ESSID 1  | 1 CONFIGURATION                                                                                                    |           |
|----------------------------------------------------------------------------------------------------|-------------------|----------------------------------------------------------------------------------------------------|-----------|
| AUTHENTICATION<br>BILLING<br>MANAGEMENT<br>SECURITY<br>SYSTEM                                                                                                    | General Settings  | Active ESSID: Broadcast: Personal Info Verification                                                                                                    | (Max.=32) |
| <ul> <li>WAN / LAN</li> <li>SERVER</li> <li>CUSTOMIZATION</li> <li>PORTAL PAGE</li> <li>ADVERTISEMENT</li> <li>WALLED GARDEN</li> <li>DDNS</li> <li>WIRELESS</li> <li>USB</li> <li>FTP SERVER</li> <li>FTP CLIENT</li> </ul> | Security Settings | Open     Z      WEP      Encryption:      64 bit      128bit      Mode: HEX     WEP Key:     1     000000000     2     000000000     3     000000000     4     000000000     4     00000000 |           |

## • SMS, T.C. KİMLİK ile DOĞRULAMA AYARLARI

Xentino Hsp500 Cihazında Biletli (bilet üzerinde kullanıcı adı ve şifre ile), SMS, T.C. Kimlik İle doğrulama yada bunların üçünü birden kullanarak doğrulama yapabiliriz. Biz bu kurguda üç yöntemi de aynı anda kullanacağız.

1. "ADVANCED SETUP" (1)>> "AUTHENTICATION" (2)>> "PERSONEL INFO VERIFICATION" (3) alt menüsüne tıklıyoruz. Açılan sayfada "Enable" seçerek doğrulamayı aktif ediyoruz. Sonrasında biz hem SMS hem de T.C. Kimlik doğrulaması yaptıracağımızdan "Sms and Government PID checking on user's choice" (5) seçeneğini seçiyoruz.

**2. "PID Setup"** bölümünde **"Server"** satırına, Nüfus Kayıt İdaresine ait T.C. Kimlik sorgulama bağlantı adresini ekliyoruz. Bu adres varsayılan olarak tanımlı gelmektedir.

(Link: https://tckimlik.nvi.gov.tr/service/kpspublic.asmx)

**3. "SMS Setup"** bölümünde ise daha önce SMS api hizmeti veren bir operatörden alınmış olan **"Server"**, **"User name"**, **"Password"**, **"Sender"** alanlarını dolduruyoruz.

**4. "User Defined API"** seçeneğini işaretledikten sonra Operatör ile birlikte hazırladığınız uyumlu api linkini bu alan giriyoruz. Aşağıdaki görselde görüldüğü gibi ekleyerek **"Apply"** butonuna tıklıyoruz.

### **API FORMAT:**

### http://www.SMSProvider.com/api?username=[USERNAME]&password=[PASSWORD]&sendto=[DE ST]&text=[MSG]

**NOT: "Sender"** yani gönderici adı, bazı Sms hizmeti veren operatörlerde kendi hesapları üzerinden girildiğinden buraya yazsanız da Sms hesabındaki **"SENDER"** gönderici bilgisi olarak gidebilmektedir. Gönderici adı farklı ise Operatör tarafını kontrol ediniz.

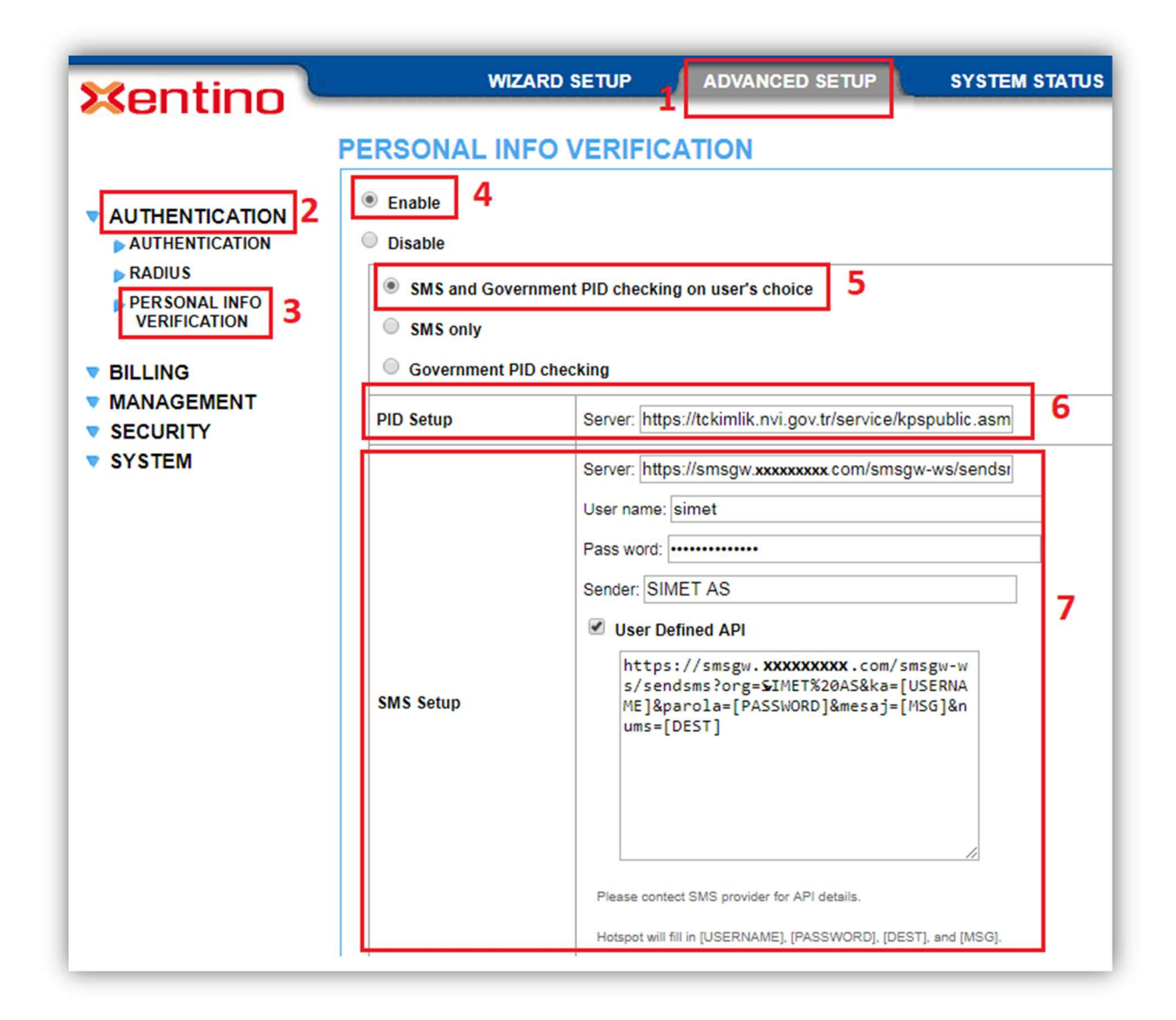

# • BİLET ile DOĞRULAMA AYARLARI

Diğer doğrulama yöntemlerine ek olarak doğrulamadan önce kullanıcın Wifi ağına dahil olabilmesi için bir doğrulama yapmak istersek cihazımızda ki Bilet özelliğini kullanabiliriz. Bu özelliği kullandığımızda kullanıcı Wifi ağına bağlantı talebi gönderdiğinde Bilet üzerindeki kullanıcı adı ve şifre bilgisini girmesi gerekecektir. Yine cihaz üzerindeki butonlar sayesinde kullanıcıya 3 farklı zaman yada data kotası belirleyebiliriz. Bilet kullanımı özellikle dışarıdan kullanıcı kabul eden (Cafe, Restoran vs.) ortamlarda ki mekan içerisinden olmayan yabancı erişimleri kısıtlamak için doğru yöntemdir.

### Bilet ile Doğrulamayı Aktif Hale Getirme ve Bilet İçeriği Yapılandırma

Öncelikle bileti aktif etmek için "Advanced Setup" (1)>> "Authentication>>Authentication"
 menüsünü açıyoruz. "Authentication Type" tablosunda "Built-in Authentication" (2) seçeneğini işaretliyoruz. Eğer ki Bilet ile doğrulamayı kullanmayacaksak "No Authentication" seçeneğini işaretleyerek sonra ki yapılandırma ayarlarına geçebiliriz.

| <b>Kentino</b>                                                                                                    |                                    | SETUP ADVANCED SETUP SYSTEM STATUS                                                                                                    | SYSTEM |
|----------------------------------------------------------------------------------------------------|------------------------------------|----------------------------------------------------------------------------------------------------|--------|
| AUTHENTICATION<br>AUTHENTICATION<br>AUTHENTICATION<br>PERSONAL INFO<br>VERIFICATION<br>BILLING<br>MANAGEMENT<br>SECURITY<br>SYSTEM | Authentication Type                | <ul> <li>No Authentication</li> <li>Built-in Authentication</li> <li>Personal ID Recognition Mode : Enable Disable</li> <li>User Agreement</li> <li>Redirect URL Link <a href="http://">http://</a></li> <li>Standard User Agreement Page</li> <li>* Authentication default setting would be mapping To ESSID 1.</li> </ul> | Code   |
|                                                                                                    | Current User Information<br>Backup | 1 Min(s) (1 - 1440)                                                                                                    |        |
|                                                                                                    | SSL Login Page                     | <ul> <li>Disable</li> <li>Enable</li> </ul>                                                                                                    |        |
|                                                                                                    | User Idle Time Out                 | 5 Min(s) (1 - 1440)<br>(Not function on "Time to Finish" billing mode)                                                                                                    |        |

2. Basılacak olan bileti düzenlemek üzere **"Advanced Setup>>System>>Customization"** menüsünü açıyoruz ve **"Account Print"** (1) sekmesine geliyoruz. Açılan sayfada ilgili alanları aşağıdaki görsel deki gibi kendimize uygun şekilde dolduruyoruz. Yapılan işlem sonrası basılan biletimiz görseldeki gibi görünecek. (2)

**NOT:** Servis ve zaman kısmında, bastığımız butonlara göre bir sonraki adımda belirleyeceğimiz bilgiler görünecek.

|                                     | 1<br>Unor Agroament Dana                                                                                                    |                                                                                                    |  |  |  |
|-------------------------------------|----------------------------------------------------------------------------------------------------|----------------------------------------------------------------------------------------------------|--|--|--|
| n Page Logo information window Acco | Cieur Caiu Osei Agreement Page                                                                                                    |                                                                                                    |  |  |  |
| Ø Title:                            | Format 1: Hoşgeldiniz (Max=75)     Welcome !     (Max=75)                                                                                                    | 2                                                                                                    |  |  |  |
| Subtite:                            | <ul> <li>● Format 1: Xentino HSP 500 (Max=60)</li> <li>→ HSP500 (Max=60)</li> <li>● Format 2: (Max=60)</li> </ul>                                                                                                    | Hoşgeldiniz                                                                                                    |  |  |  |
| Username:                           | Kullanıcı: (Max.=24)                                                                                                    |                                                                                                    |  |  |  |
| Password:                           | Şifre: (Max=24)                                                                                                    | Kullanıcı: XXXXXXXX<br>Sifre: XXXXXXX                                                                                  |  |  |  |
| Billing Method:                     | Time to Finish:         Zaman Sonu           Hesap:         (Max.=24)         Accumulation:         Doldurma           Traffic Base:         Traffic Base!         Traffic Base!         Traffic Base!                                                                 | Hesap: Zaman Sonu<br>(Max. Servis: 30 Dakika<br>(Max. Ünite: 1<br>Kullanım Zamanı: 00H:30M<br>Wifi Ağı: Xentino-A0A0_1 |  |  |  |
| Billing Profile:                    | Servis: (Max.=24)                                                                                                    | 2019/03/22 08:13:19                                                                                                    |  |  |  |
| Purchase Unit:                      | Ünite: (Max.=24) S/N: 000001                                                                                                    |                                                                                                    |  |  |  |
| ✓ Usage Time/Volume:                | Kullanım Zamanı:         (Max=24)         Şu tarihe kadar fişi kul                                                                                                    |                                                                                                    |  |  |  |
| Price:                              | Ödeme Tutarı: (Max.=24) 23/03/2019 08:13:19                                                                                                    |                                                                                                    |  |  |  |
| ✓ Tax:                              | Fatura: (Max.=24) TOTAL: Toplam: (Max.=24)                                                                                                    | Teşekkürler.                                                                                                    |  |  |  |
| ESSID:                              | Wifi Ağı: (Max.=24)                                                                                                    |                                                                                                    |  |  |  |
| Wireless Security                   | WPA:         (Max.=24)           WPA2:         (Max.=24)           MtxMode:         (Max.=24)           WEP:         (Max.=24)                                                                                                    |                                                                                                    |  |  |  |
| Additional Label 1:                 | (Max.=24) Value: (Max.=24)                                                                                                    | 4                                                                                                    |  |  |  |
| Additional Label 2:                 | (Max.=24) Value: (Max.=24)                                                                                                    |                                                                                                    |  |  |  |
| Print out Time:                     | Format: vvvv/mm/dd V HH:mm:ss V (HH:24h hh:12h tt:AM/PM)                                                                                                    |                                                                                                    |  |  |  |
| Expiration Time:                    | Su tarihe kadar fişi kullanab<br>ilirsiniz.       (Max=24x3)         Format (dd/mm/yyyy V) (HH.mm:ss V) (HH.24h hh-12h ttAMPM)         Please finish your usage tim<br>e/volume within 3 months afte<br>r your last logged out.         Accumulation:       (Max=24x4) |                                                                                                    |  |  |  |
| Ø Ending:                           | Teşekkürler.                                                                                                    |                                                                                                    |  |  |  |
| CR Code:                            | Printout the QR Code.                                                                                                    |                                                                                                    |  |  |  |
| L                                   | 1                                                                                                    |                                                                                                    |  |  |  |

### Kullanıcı Zaman – Data Sınırlamalarının Yapılandırılması

Xentino Hsp500 ile doğrulama yaparak internete çıkardığımız kullanıcılar için istersek bir zaman ya da data sınırlaması getirebilir yine bu zaman ve data kısıtlamalarını Xentino Hsp500 üzerinde bulunan 3 butona üç farklı fiş yazdırabiliriz. Bu topolojide zaman sınırlaması kullanacağız.

**1. "ADVANCED SETUP"** (1)>> **"BILLING"** (2)>> **"BILLING"** (3) menüsünü açıyoruz. Herhangi bir faturalandırma yapmayacağımızdan açılan sayfa üzerinde **"No Billing Mode"** (4) seçeneğini işaretliyoruz.

**2. "Time Base Profile"** tablosun da **"Time To Finish"** (5) seçeneğini işaretliyoruz ve Zaman profillerini belirliyoruz. (6)

**NOT:** Bu topolojide data sınırlaması ile kullanıcı hizmeti vermediğimizden yukarıda ki adımları uyguladık. Data sınırlaması ile hizmet verecek olsaydık **"Time Base Profile"** tablosun da **"Time To Finish"** (5) değil, **"Accumulation"** seçeneğini seçerek **"Volume Base Profile"** (7) tablosundaki satırları yapılandıracaktık.

<u>Time To Finish</u>" Kullanıcı oturum açtıktan sonra, önceden tanımlanmış kullanım süresi boyunca hizmet almaya devam eder süre dolduğunda internet hizmetini kullanmamış olsa bile erişim durdurulur.

<u>"Accumulation"</u> Kullanıcıya verilen zaman ya da data bitene kadar kullanıcı istediği zaman hizmet almaya devam eder.

| entino                 | WIZAI               |                                 | NCED SETUP SYSTEM STATUS                                 | SYSTEM TOOLS                                           |         |
|------------------------|---------------------|---------------------------------|----------------------------------------------------------|--------------------------------------------------------|---------|
| BI                     | LLING               |                                 |                                                          |                                                        |         |
|                        | Enable Credit Card  | Service 🗹 No Billing Mo         | de 4                                                     |                                                        |         |
| BILLING                | Currency:  USD      | ● € • (Number of de             | cimals places: 2                                         |                                                        |         |
| ACCOUNTING             | Tax Percentage:     | 5 %                             |                                                          |                                                        |         |
| CREDIT CARD            |                     |                                 |                                                          |                                                        |         |
| MANAGEMENT<br>SECURITY | Time Base Profile   |                                 |                                                          |                                                        |         |
| SYSTEM                 | Time to Fire        | nish 5                          |                                                          |                                                        |         |
|                        | The subscri         | iber can access Internet only o | one time with one account. Once subscriber login, the pr | e-defined usage time will start until run out even the | e subsc |
|                        | t.                  |                                 |                                                          |                                                        |         |
|                        | Accumulat           | ion                             |                                                          |                                                        |         |
|                        | The subscri         | iber can access Internet sever  | al times with one account. The system can keep and ac    | cumulate every single usage time until the pre-defir   | ned usa |
|                        | No.                 | Active                          | Name (max. 12 characters)                                | Account Usage Time                                     |         |
|                        | 1                   | ۷                               | 30 Dakika                                                | 30 minutes ▼                                           |         |
|                        | 2                   | 2                               | 1 Saat                                                   | 1 hours T                                              |         |
|                        | 3                   |                                 | 2 Saat                                                   | 2 hours V                                              |         |
|                        | 4                   |                                 | 3 Dakika                                                 | 3 minutes <b>v</b>                                     | _       |
|                        | 5                   |                                 | 5 Dakika                                                 | 5 minutes <b>v</b>                                     | _       |
|                        | 6                   |                                 | 7 Dakika                                                 | 7 minutes <b>v</b>                                     |         |
|                        | 7                   |                                 | 1 day                                                    | 1 days V                                               |         |
|                        | 8                   |                                 | 2 days                                                   | 2 days V                                               |         |
|                        | 9                   |                                 | 7 days                                                   | 7 days 🔻                                               |         |
|                        | 10                  |                                 | 30 days                                                  | 30 days 🔻                                              |         |
|                        |                     |                                 |                                                          |                                                        |         |
|                        | Volume Base Profile |                                 |                                                          |                                                        |         |
|                        | No.                 | Active                          | Name (max. 32 characters)                                | Volume                                                 | _       |
|                        | 1                   | <b>S</b>                        | Volume Profile 1                                         | 100 MBytes(1~4098)                                     |         |
|                        | 2                   | ۲                               | Volume Profile 2                                         | 200 MBytes(1~4096)                                     | _       |
|                        | 3                   |                                 | Volume Profile 3                                         | 300 MBytes(1~4096)                                     |         |
|                        | 4                   |                                 | Volume Profile 4                                         | 400 MBytes(1~4096)                                     |         |
|                        |                     |                                 |                                                          |                                                        |         |

#### Xentino Hsp500 Üzerindeki Butonlara Profillerin Tanımlanması

Xentino Hsp500 üzerinde bulunan 3 adet buton sayesinde Kullanıcıya 3 farklı zaman ya da data profili olan bilet verebiliriz. Zaman sınırlama ile yapılandırmaya devam ettiğimizden Aşağıdaki adımları izliyoruz.

### 1. "ADVANCED SETUP" (1)>> "BILLING" (2)>> "ACCOUNTING" (3) menüsünü açıyoruz.

Aşağıdaki görselde ki gibi **"There-Button Printer"** tablosunda daha önceden oluşturduğumuz profilleri ilgili butonlara atıyoruz.

| Sec. Line                              | wiz                 | ARD SETUP SYSTEM STATUS SYSTEM TOOLS                                                                                                    |  |  |  |  |  |
|----------------------------------------|---------------------|----------------------------------------------------------------------------------------------------|--|--|--|--|--|
| xentino -                              |                     | 1                                                                                                    |  |  |  |  |  |
| A                                      | CCOUNTING           | -                                                                                                    |  |  |  |  |  |
| AUTHENTICATION     BILLING     BILLING | Expiration          | Un-used account will be deleted after 24 hours ▼ automatically. (1~30)<br>Accumulation account will be deleted after last logged out 3 months ▼ automatically. (1~30) |  |  |  |  |  |
| ACCOUNTING 3                           | Printout I          | Number of copies to print : 1                                                                                                    |  |  |  |  |  |
| CREDIT CARD                            | Top Up              | Can be replenished by subscriber                                                                                                    |  |  |  |  |  |
| MANAGEMENT     SECURITY                |                     | Enable Free Trial Service                                                                                                    |  |  |  |  |  |
| ▼ SYSTEM                               | Free Trial          | Free Trial Button Name shown on Login Page; Free Trial for 30 minute(s) (Max. 1 ~ 30 characters)                                                                      |  |  |  |  |  |
|                                        |                     | Reset Time 00 ▼ : 00 ▼ (Hour : Minute)                                                                                                    |  |  |  |  |  |
|                                        |                     |                                                                                                    |  |  |  |  |  |
|                                        | Three-Button Printe | er / Web-based Account Generator Panel Prev ew/Operate                                                                                                    |  |  |  |  |  |
|                                        | Button A            | (04) 3 Dakika, 3 minutes • 4                                                                                                    |  |  |  |  |  |
|                                        | Button B            | (05) 5 Dakika, 5 minutes                                                                                                    |  |  |  |  |  |
|                                        | Button C            | (06) 7 Dakika, 7 minutes ▼<br>(01) 30 Dakika, 30 minutes                                                                                                    |  |  |  |  |  |
|                                        | Use Button A 🔻      | fc (02) 1 Saat, 1 hours Presses": Disable ▼ (only valid for Three-Button Printer)<br>(03) 2 Saat, 2 hours (04) 2 Device a singleton                                   |  |  |  |  |  |
|                                        |                     | (05) 5 Dakika, 5 minutes                                                                                                    |  |  |  |  |  |
|                                        | Discount Price Plan | n (06) 7 Dakika, 7 minutes by levels (01) Volume Profile 1, 100 MBytes                                                                                                |  |  |  |  |  |
|                                        | Level               | (02) Volume Profile 2, 200 MBytes<br>(03) Volume Profile 3, 300 MBytes<br>Button Presses                                                                              |  |  |  |  |  |

### Kullanıcı Karşılama ve Doğrulama Ekranın Yapılandırılması

Xentino Hsp500 doğrulama ekranını özelleştirebiliyoruz. Şirket logosu vs. gibi görsel ekleyebilir, doğrulama sayfası için kendi hazırladığımız web sayfası linkine yönlendirebilir ve Doğrulama sonrası açılır pencere ile kullanıcıya bilgilendirme yapabiliriz.

 "ADVANCED SETUP" (1)>> "SYSTEM" (2)>> "CUSTOMIZATION" (3) menüsünden "Login Page" (4) sekmesini açıyoruz. Açılan sayfada birden fazla doğrulama ekranı seçeneğimiz mevcut. Biz standart seçenek ile Hsp500 cihazımızın kendi doğrulama ara yüzünü kullanacağız. "Standart" tablosunu işaretledikten sonra aşağıdaki gibi yapılandırmamızı yapıyoruz.

| ×entino                                                                                                    | WIZARD S                                                                            | ETUP ADVANCED SE           | TUP SYSTEM STATUS             | SYSTEM TOOLS                                                                                                    |
|----------------------------------------------------------------------------------------------------|-------------------------------------------------------------------------------------|----------------------------|-------------------------------|----------------------------------------------------------------------------------------------------|
| <ul> <li>AUTHENTICATION</li> <li>BILLING</li> <li>MANAGEMENT</li> <li>SECURITY</li> <li>SYSTEM</li> <li>VAN / LAN</li> <li>SERVER</li> <li>CUSTOMIZATION</li> <li>PORTAL PAGE</li> <li>ADVERTISEMENT</li> <li>WALLED GARDEN</li> <li>DDNS</li> <li>WIRELESS</li> <li>USB</li> <li>FTP SERVER</li> <li>FTP CLIENT</li> </ul> | CUSTOMIZATION<br>Login Page<br>Choose a login page type<br>Login page Auto-Resizing | formation Window Account I | Printout Credit Card User Age | reement Page () lax. 80 characters) () lax. 80 characters) () lax. 80 characters) () lax. 20 characters) () lax. 2 |
|                                                                                                    | Redirect                                                                            | Redirect Login Page URL:   | http://                       | Code                                                                                                    |

**2.** Bu adımda ise yine aynı menüde **"Logo"** (1) sekmesini tıklıyoruz ve 60kb' ı geçmeyecek şekilde hazırladığımız görseli **"Dosya Seç"** (2) butonuna tıklayarak yüklüyoruz.

| Login Fage | Logo                 | Information Window         | Account Printout        | Credit Card | User Agreement Pag |
|------------|----------------------|----------------------------|-------------------------|-------------|--------------------|
|            |                      | 1                          |                         |             |                    |
|            |                      |                            |                         |             |                    |
| Upload a   | logo image           | to be shown on the standar | d login page and accoun | t printout. |                    |
|            |                      |                            |                         |             |                    |
|            |                      |                            | 0.                      |             | B                  |
|            |                      |                            |                         |             |                    |
|            |                      |                            | SIA                     |             | ΔΤ                 |
|            |                      |                            | 51                      |             | et                 |
|            | 2                    |                            | 51/                     |             | et                 |
| Dosya      | <b>2</b><br>Seç Dosy | a seçilmedi                | 51/                     |             |                    |

Yaptığımız işler sonrası Kullanıcı doğrulama ekranımız aşağıdaki görseldeki gibi görünecektir.

|            | ••••               |                |  |
|------------|--------------------|----------------|--|
|            | Hosgeldini         | z              |  |
| Simet Te   | noloji A.Ş Xentino | HSP500 Hotspot |  |
| Kullanıcı: |                    |                |  |
| Parola:    |                    |                |  |
| Parola:    |                    |                |  |
|            | Girie              | 7              |  |

**3.** Doğrulama sonrası kullanıcıya bilgilendirme yapmak için açılır pencere uygulamak istersek yine aynı menüden **"Information Window"** (1) sekmesi altında, ilgili alanları dolduruyoruz. (2)

| nformation Window        | Account Printout                                                                                                    | Credit Card         | User Agreement Page                   |                                                                                                    |  |
|--------------------------|----------------------------------------------------------------------------------------------------|---------------------|---------------------------------------|----------------------------------------------------------------------------------------------------|--|
|                          | 4                                                                                                    |                     |                                       |                                                                                                    |  |
|                          | 1                                                                                                    |                     |                                       |                                                                                                    |  |
| essage that appears afte | er successful subscriber                                                                                                    | login. The subscrib | per can type http://1.1.1.1/info to o | open this window :                                                                                                    |  |
|                          |                                                                                                    |                     |                                       | -                                                                                                    |  |
| Window after a subso     | riber logs in successf                                                                                                    | ully                |                                       |                                                                                                    |  |
|                          | © R€                                                                                                    | direct              |                                       |                                                                                                    |  |
| /pe                      |                                                                                                    | ante Manager        |                                       | 2                                                                                                    |  |
|                          | @ P0                                                                                                    | ip Up 📼 Allow s     | ubscriber to close the pop-up wir     | 100%                                                                                                    |  |
| Window Na                | Window Name                                                                                                    |                     | gilendirme Ekranı                     | (Max. 30 character                                                                                                    |  |
| Main messa               | Main message                                                                                                    |                     | ian Interneti Kullanabilirsin         | (Max. 30 character                                                                                                    |  |
| Message De               | Message Description                                                                                                    |                     | ı, kullanımı gösteren bir bilgi       | (Max. 150 characte                                                                                                    |  |
| Time count               | Time count label                                                                                                    |                     | lan Kullanım                          | (Max. 30 character                                                                                                    |  |
| Warning                  | Warning/Alarm message                                                                                                    |                     | ou want to stop using the Int         | (Max. 150 characte                                                                                                    |  |
|                          | Notice Message                                                                                                    |                     | tice Text 1                           |                                                                                                    |  |
|                          |                                                                                                    |                     | otice!                                | (Nax. 150 characte                                                                                                    |  |
| Notice 1                 |                                                                                                    |                     | tice Text 2                           |                                                                                                    |  |
| - Notice I               |                                                                                                    |                     | /ou are using a VPN (virtual (        | (Nax. 150 character)                                                                                                    |  |
|                          |                                                                                                    |                     | tice Text 3                           |                                                                                                    |  |
|                          | nformation Window assage that appears after Window after a subsc /pe Window Nai Main messa Message Da Time count Warning Notice I | Account Printout    | Account Printout Credit Card          | Immonion Window       Account Printout       Credit Card       User Agreement Page         I       I         assage that appears after successful subscriber login. The subscriber can type http://1.1.1.1/info to each subscriber logs in successfully         /pe |  |

Bilgilendirme ekranını yapılandırdıysak eğer doğrulama sonrası kullanıcıya aşağıdaki görselde ki gibi açılır pencere gelecektir.

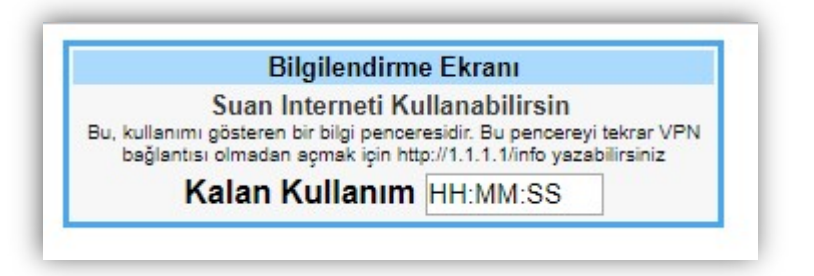